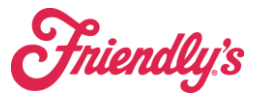

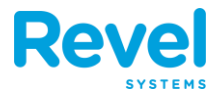

#### **1.** LOG IN TO YOUR OLO PORTAL AND CLICK MENUS.

| OLO DASHBOARD | Interactive Guidance                                | Filter: Friendly's 🔻 | Welcome <b>pos_</b> :   | support@brixholdings.com!               | - 6         | Need Help? 🔻     | Log                   | Off 🏓                |
|---------------|-----------------------------------------------------|----------------------|-------------------------|-----------------------------------------|-------------|------------------|-----------------------|----------------------|
| 者 Home        | FRIENDLY'S:<br>417 ORDERS<br>CLOSED<br>Last 30 days | <b>\$12,0</b><br>SAL | 93<br>ES 😧<br>t 30 days | \$29.00 AVG<br>TICKET @<br>Last 30 days |             | \$12<br>SALES    | <b>2,093</b><br>5/STO | 3<br>RE<br>Ø<br>days |
| Menus         | Open Or                                             | rders Offlin         | e Stores                | Disabled Stores                         | Ord         | ers Placed       | I                     |                      |
| 🔅 Settings 🗸  | 0 Open Orders                                       |                      |                         | Last Updated at                         | : 1:40:49 i | PM 📿 Re          | fresh I               | Now                  |
| 📕 Rails 🗸 🖌   |                                                     |                      |                         | A                                       | uto upda    | ate every 2 minu | tes:                  | OFF                  |
| 🔿 Dispatch 🗸  | Records per page: 10 2                              | 25 50 100            |                         | Sea                                     | rch:        |                  |                       |                      |
| Crders        | ORDER STORE                                         | HANDOFF TIME         | CUSTON<br>D NAME        | IER                                     | D           | STATUS C         | HANNEL<br>AME         | \$                   |
|               |                                                     |                      | No data av              | ailable in table                        |             |                  |                       |                      |
| Reports       | Showing 0 to 0 of 0 entries                         |                      |                         |                                         | First       | Previous         | Next                  | Last                 |

## **2.** CLICK MANAGE STORES.

| OLO MENU ADMIN |            | Back to Dashboard | Log Off |  |
|----------------|------------|-------------------|---------|--|
|                | Menu Admi  | n                 |         |  |
|                | Friendly's | Manage Stores     |         |  |

## 3. Search Menu's for Items

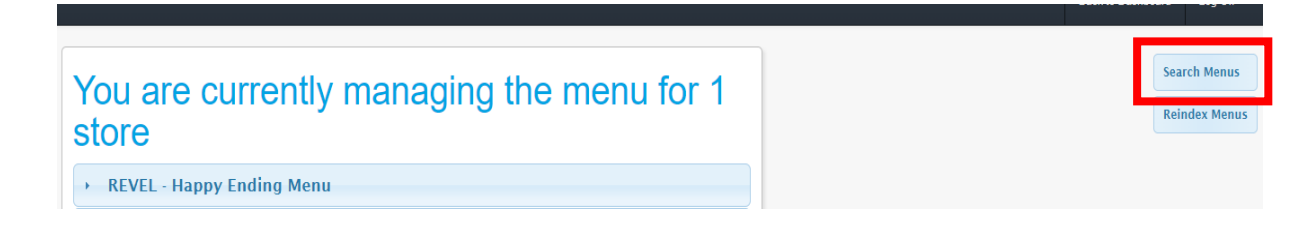

## *Friendly's* 86'ing an Item in Olo By Search

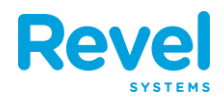

# 4. Using the Menu Search Button choose these options and then search.

- This will bring up all instances of the product
- Make sure to choose Fuzzy Match, options and Active.
- This will show you all instances of the product, for example above 130 instances of American Cheese. Use the check box next to title to click all of them.

| Menu Search                                                                                                    | × |  |  |  |
|----------------------------------------------------------------------------------------------------|---|--|--|--|
| You are currently searching the menu for 1 store                                                                           |   |  |  |  |
| Last Menu Reindex for Search: 1/24/2024 5:31:02 PM UTC                                                                     |   |  |  |  |
| Search Type: O Exact match                                                                                                 |   |  |  |  |
| Search: 🔿 Products 🔿 Modifier Groups 💿 Options                                                                             |   |  |  |  |
| State:      Active Olnactive (not on menu)                                                                                 |   |  |  |  |
| $ullet$ Ignore 86 status $\bigcirc$ 86'd items only $\bigcirc$ Not 86'd items only                                         |   |  |  |  |
| Include results only when parent item is active                                                                            |   |  |  |  |
| Find:         American Cheese         Search                                                                               |   |  |  |  |
| Results: 130 instances found                                                                                               |   |  |  |  |
| Bolk Availability     Full Hierarchy     130 Items Selected                                                                | 1 |  |  |  |
| ✓ Title                                                                                                    |   |  |  |  |
| ✓ (1/1) American Cheese (+\$1.09) Solution Cheese (+\$1.09)                                                                | * |  |  |  |
| Revel - Burgers / Bacon Cheeseburger / REVEL - Burger Additions                                                            |   |  |  |  |
| ✓ (1/1) American Cheese SoAvailability Ø 1 X Remove                                                                        |   |  |  |  |
| Revel - SuperMelt® & Sandwiches / Turkey Club SuperMelt / REVEL - Turkey Club SuperMelt - Customize                        |   |  |  |  |
| ✓ (1/1) American Cheese Scalability ♥ 1 ★ Remove                                                                           |   |  |  |  |
| REVEL - Happy Ending Menu / Fishamajig SuperMelt - HE / REVEL - Fishamajig SuperMelt - Customize                           |   |  |  |  |
| ✓ (1/1) American Cheese       Solution     Solution       Solution     Image: X Remove                                     |   |  |  |  |
| Revel - Burgers / Bacon Mac N Cheese Burger / REVEL - Bacon Mac & Cheeseburger - Custom                                    |   |  |  |  |
| ☑ (1/1) American Cheese ScAvailability Ø 1 X Remove                                                                        |   |  |  |  |
| Revel - SuperMelt® & Sandwiches / Philly Steak & Cheese SuperMelt / REVEL - Philly Steak & Cheese SuperMelt -<br>Customize |   |  |  |  |

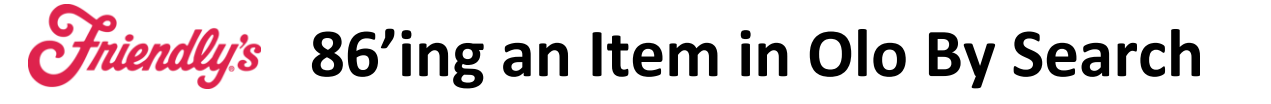

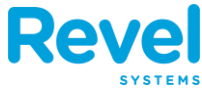

## 5. Mark the item as 86'd

• Using Bulk 86 Availability you can 86 or un-86 this item.

## Note: we recommend choosing the third option to schedule and un-86 date so that you don't have to remember to come back and un-86 the product.

| (86) Availability Actions                                                                                                    | ×    |
|----------------------------------------------------------------------------------------------------|------|
| Availability of Multiple Items<br>Select the desired modification to the selected Multiple Items.                                                                                                    |      |
| Actions                                                                                                    |      |
| <ul> <li>Mark the item(s) as un-86'd ①</li> <li>- Restore the item back on to the guest menu per the item's availability schedule.</li> </ul>                                                                                                    |      |
| <ul> <li>Mark the item(s) as 86'd •</li> <li>Item will no longer be available for ordering.</li> <li>Item availability may be manually restored.</li> <li>Item availability may be systematically restored by POS (if supported).</li> </ul>                                                                                                    |      |
| <ul> <li>Mark the item(s) as 86'd and schedule an un-86'd date </li> <li>Item will no longer be available for ordering until the scheduled date.</li> <li>Item availability will be automatically restored on the selected date.</li> <li>Item availability may be systematically restored by POS (if supported).</li> <li>Date: Select a date </li> <li>Date is according to Coordinated Universal Time (UTC)</li> </ul> |      |
| Cancel                                                                                                    | Save |
| Calcer                                                                                                    | Jave |